## How To Practice at Home

## iReady Online Lessons

From Westside homepage, hover over students and click on iReady.

| HOOD | RIVER CO S<br>Not your d | CHOOL DISTR   | ICT |
|------|--------------------------|---------------|-----|
|      | 🔏 Username               |               |     |
|      | A Password               | Show Password |     |
|      | LOG IN TO                | CLEVER        |     |

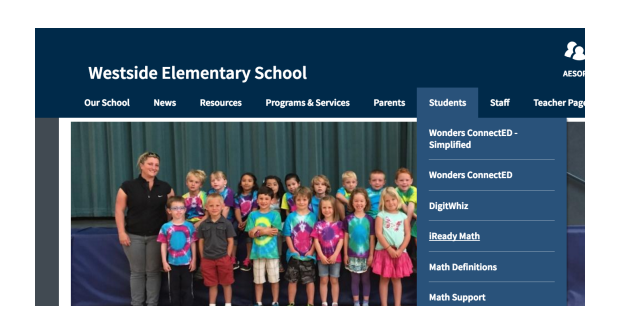

| iReady Online Login: |                        |  |
|----------------------|------------------------|--|
| User:                |                        |  |
|                      | (first name.last name) |  |
| PW:                  |                        |  |
| -                    | (00 student id number) |  |

The screen will show the lesson the student is working on. They need to hear the sound during the lesson.

Check progress at the top right corner.

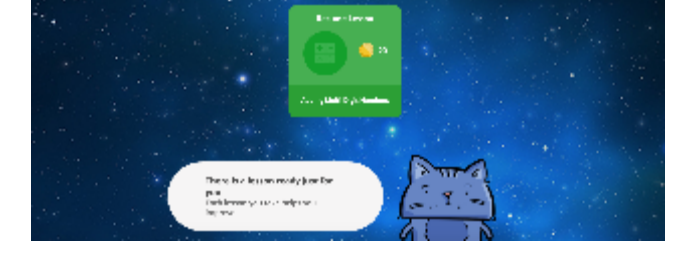

## To use iReady on an Ipad:

🖬 Roady

Download the Puffin Academy app on your ipad.

E.

Click on the portal tile at the top left.

In the search, type HRCSD to find the HRCSD iReady tile.

Then install it on the device.

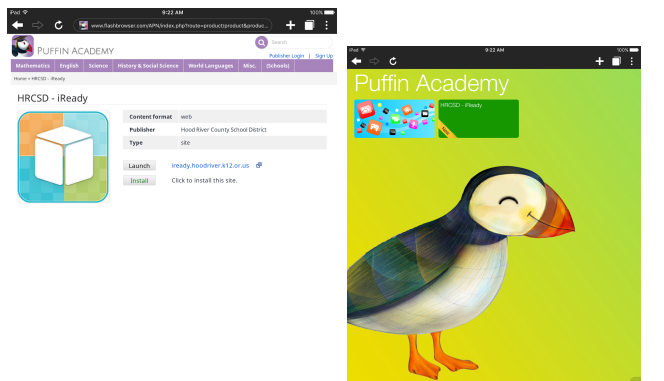

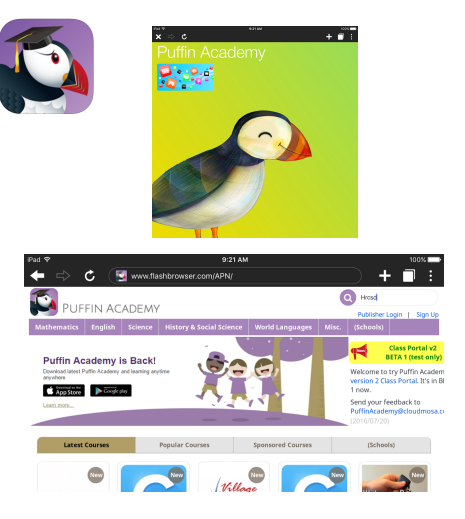

When students use the ipad, they will click Puffin Academy and then click right into the iReady tile. This will take them to the blue Clever page to sign in like they do on a computer.